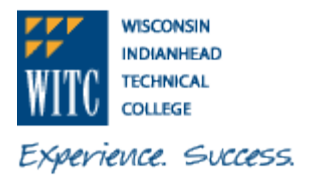

1) Go to *My*WITC. Click on the Sign In tile.

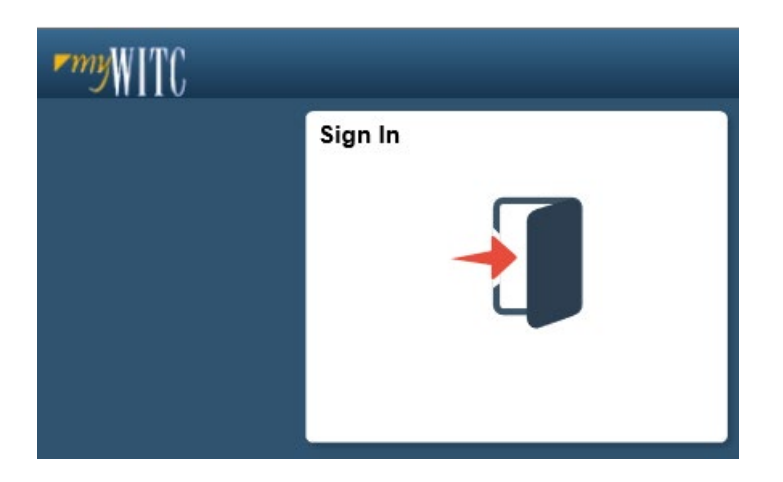

2) Enter your Student ID and Password. Click on Sign In.

|          | Sign In            | ×        |
|----------|--------------------|----------|
| User ID  | User ID            |          |
| Password | Password           |          |
|          | Enable Screen Read | ler Mode |
|          | Sign In            |          |

3) The Student Homepage will display, click on the eAccount Management tile.

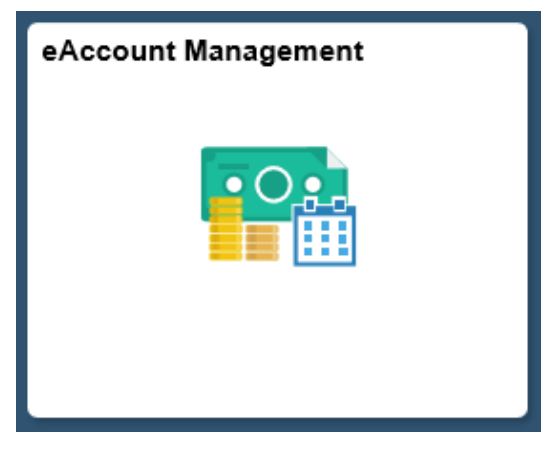

Page 1 of 17

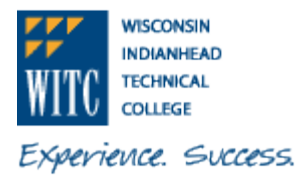

You will be redirected to WITC's eAccount Management secure website (make sure the pop-up blocker is turned off on your computers internet settings)

4) Log into WITC eAccount Management (use your same Student ID and Password as MyWITC)

| WISCONSIN<br>INDIANALA<br>WITC COLLEGE | ¢                                                 |                                                                                                    |
|----------------------------------------|---------------------------------------------------|----------------------------------------------------------------------------------------------------|
| Experience. S                          | uccess.                                           |                                                                                                    |
|                                        | - Sector                                          |                                                                                                    |
| 1                                      | WITC eAccount Management                          | Welcome to WITC eAccount Management!                                                                                                    |
|                                        | WITC Student eAccount Management<br>Login         | <ol> <li>How to assign an account for electronic refunds Direct Deposits / Refunds</li> <li>How to View an eBill Statements Student Account/eBill</li> <li>How to sign up for a payment plan Payment Plans</li> </ol>                                                                                                    |
|                                        | WITC Authorized User eAccount<br>Management Login | <ol> <li>How to assign an authorized user Payment Plans</li> <li>How to schedule a future payment Payment Plans</li> <li>How to Add, Edit or Delete a Payment Method Payment Plans</li> <li>How to change your auto withdraw payment method Payment Plans</li> <li>How to change your 1098. T Educational Tax Banefite 1098. T</li> </ol> |
|                                        |                                                   | <ol> <li>Sign up for Text message notifications using MyProfile then Notificaitons</li> <li>Complete your payment profile using the MyProfile Setup</li> </ol>                                                                                                    |

- 5) Once logged in, on the Home Page you are able to enroll in a Payment Plan by one of two options:
  - A) in the Student Account section, click on the Enroll in Payment Plan radio button, or
  - B) along the top of your screen in the toolbar, click on **Payment Plans** and then click on the **Enroll Now** radio button.

#### Option A: click on Enroll in Payment Plan

| Student Account | ID: xxxx                                          |
|-----------------|---------------------------------------------------|
| Balance         | \$1,063.00                                        |
|                 | View Activity Enroll in Payment Plan Make Payment |
|                 |                                                   |

#### Option B: click on Payment Plans on the top toolbar and then Enroll Now

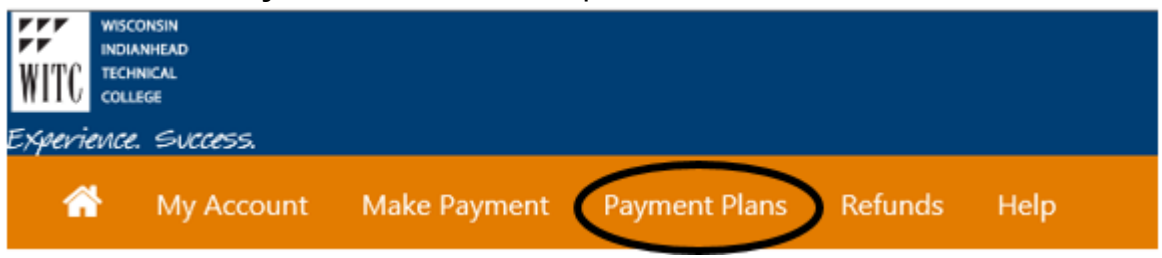

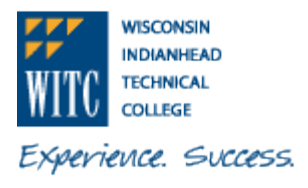

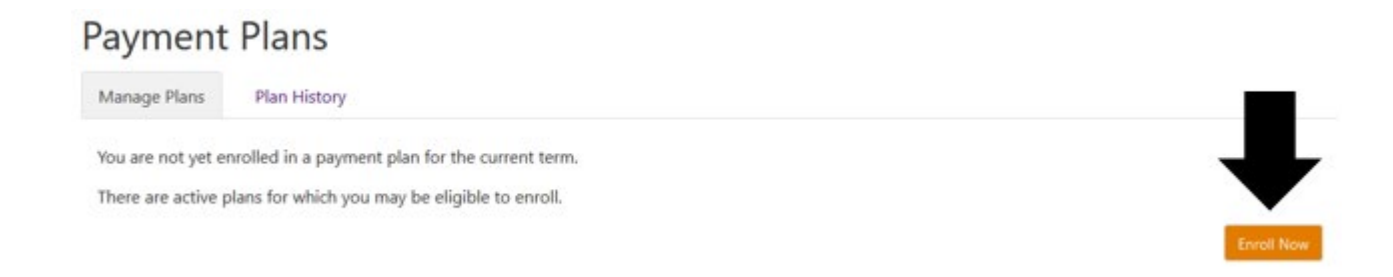

6) Click on the drop-down for **Select Term** to view available plans. Select the appropriate term and click on **Select**. Note: If the term you are looking for is not in the drop-down, either the payment plan enrollment period is not open yet or it is closed.

| Make Payment | Payment Plans | Deposits | Refunds | Help |          |           |
|--------------|---------------|----------|---------|------|----------|-----------|
| Payme        | nt Plan E     | Enrollr  | nent    |      |          |           |
|              | Salart        |          |         |      | Schadula | Agreement |
| Se           | lect Term Sel | ect Term |         | ~    | Scheddle | Agreement |

7) Under Plan Name, click on Details to view the details of the Payment Plan. Click on the Select radio button from either Details or under Action of the Plan Name (screen print below) to continue with payment plan enrollment.

|                        |             |          |              | -0        |        |
|------------------------|-------------|----------|--------------|-----------|--------|
| Se                     | lect        | Schedule |              | Agreement |        |
| Select Term            | Summer 2020 | ~ Select |              |           |        |
| an Name                |             |          | Installments |           | Action |
| ummer Payment Plan - 2 | Installment |          | 2            | Details   | Select |

 Review the Payment Plan Enrollment information for Plan Description, Eligible Charges and Credits and Payment Schedule. Under Plan Description, click on the Show More to see the whole description.

Payment Plan Enrollment

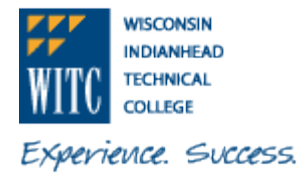

| Select                                                                                                    |                                                                                                    | Schedule                                                                        |                                                                        |                                                                                                    | Agreement                                                       |                                            |
|----------------------------------------------------------------------------------------------------|----------------------------------------------------------------------------------------------------|---------------------------------------------------------------------------------|------------------------------------------------------------------------|----------------------------------------------------------------------------------------------------|-----------------------------------------------------------------|--------------------------------------------|
| ummer Payment Plan - 2                                                                                                    | 2 Installment                                                                                               |                                                                                 |                                                                        |                                                                                                    |                                                                 |                                            |
| Please review your payment sche<br>account activity that is more rec<br>and credits to your account.                                                     | edule carefully before completin<br>ent than any billing statement y                                        | g your enrollment. Also<br>ou might have received                               | , please note that am<br>. In the Account Acti                         | ounts listed (<br>vity page , yo                                                                               | on this page may i<br>ou can review all re                      | nclude<br>cent charge                      |
| Plan Description                                                                                                    |                                                                                                    |                                                                                 |                                                                        |                                                                                                    |                                                                 |                                            |
| Softmar 2020 term 1204 WH 2 2<br>outstanding term fees, less antic<br>smolling in a payment plan a stu<br>to have their credit card auto de<br>Show More | ipated financial aid are \$300.00<br>dent may elect to schedule the<br>ibited. The first installment is due | is more. This payment p<br>ir installment payments<br>a June 5, 2020 and the se | lan option is conside<br>for auto withdrawal<br>acond installment is o | red an educa<br>from their ch<br>lue July 5, 20                                                                | itional loan with V<br>ecking or savings<br>20. Exact dates are | ATC. While<br>account, or<br>listed in pay |
| Eligible Charges and Credits                                                                                                    |                                                                                                    |                                                                                 | Payment Sch                                                            | edule                                                                                                    |                                                                 |                                            |
| Description                                                                                                    | Charges(\$)                                                                                                 | Credits(\$)                                                                     | The payment p<br>charges and c                                         | The payment plan schedule provided below only inclu<br>charges and credits that are eligible for the payment p |                                                                 |                                            |
| Tuition & Fees                                                                                                    | 1,063.00                                                                                                    | Balance: 1,063.00                                                               | Any additiona<br>to paid separa<br>amount not in                       | l amounts ov<br>tely. You may<br>icluded in th                                                                 | ved as reflected be<br>make a payment<br>e plan after enroll    | dow will nee<br>toward the<br>ing in the   |
|                                                                                                    |                                                                                                    |                                                                                 | You owe an ad                                                          | ditional \$0.0                                                                                                 | 0                                                               |                                            |
|                                                                                                    |                                                                                                    |                                                                                 | Description                                                            | Due<br>Date                                                                                                    | Amount<br>paid:(\$)                                             | Amoun<br>Due:(\$                           |
|                                                                                                    |                                                                                                    |                                                                                 | Installment<br>1                                                       | 6/5/20                                                                                                    | 0.00                                                            | 531.9                                      |
|                                                                                                    |                                                                                                    |                                                                                 | Installment<br>2                                                       | 7/5/20                                                                                                    | 0.00                                                            | 531.9                                      |
|                                                                                                    |                                                                                                    |                                                                                 |                                                                        |                                                                                                    | Total Amoun                                                     | t Paid: 0.00                               |
|                                                                                                    |                                                                                                    |                                                                                 |                                                                        | Tota                                                                                                    | al of installmen                                                | ts: 1,063.00                               |
|                                                                                                    |                                                                                                    |                                                                                 |                                                                        |                                                                                                    |                                                                 |                                            |
| Set up Automatic Payments                                                                                                    |                                                                                                    |                                                                                 |                                                                        |                                                                                                    |                                                                 |                                            |
| Set up Automatic Payments<br>Would you like to set up paymer                                                                                             | nts to be made automatically on                                                                             | the dates shown above                                                           | ?                                                                      |                                                                                                    |                                                                 |                                            |

9) Under Set up Automatic Payments, would you like to set up payments to be made automatically on the dates shown above? Select Yes to schedule your payments to automatically be made on each due date or No to come back and make each payment on or before the due date. Note: for how to set up automatic payments see #16 (Electronic Checking/Savings) or #19 (Credit or Debit Card).

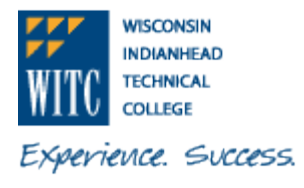

A) For this example, the selection is "No, I don't want to set up payments. I will come back and make each payment on or before the due date." Click on Continue.

| Set up Automatic Payments                                                                                               |                 |        |          |
|----------------------------------------------------------------------------------------------------|-----------------|--------|----------|
| Would you like to set up payments to be made automatically on the dates shown above?                                    |                 |        |          |
| O Yes, I want to set up my payments. Let me choose the payment method that will automatically be used to make a payment | t on each due d | ate.   |          |
| No, I don't want to set up payments. I will come back and make each payment on or before the due date.                  |                 |        |          |
|                                                                                                    | Pack            | Cancel | Cantinue |

10) Read the **Payment Plan Agreement**. Use the scroll bar on the right if needed to see the whole **Agreement**. If you agree to the terms and conditions, click the "**I agree to the terms and conditions**" check box and click the **Continue** button. Note: there are additional radio buttons to "**Print Plan Amounts, Print Agreement, Back, Cancel** or **Continue**.

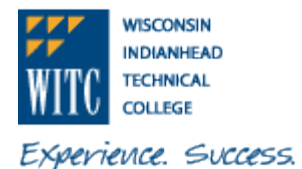

Payment Plan Agreement

. You must scroll through the full agreement and select "I agree" to continue.

Your card information has been saved.

|                           |                                                                                 |            | 1 |
|---------------------------|---------------------------------------------------------------------------------|------------|---|
| Annual Percentage<br>Rate | The cost of your credit as a yearly rate.                                       | 0.00%      | i |
| Finance Charge            | The dollar amount the credit will cost you, including all fees.                 | \$0.00     |   |
| Amount Financed           | The amount of credit provided to you or on your behalf.                         | \$1,063.00 |   |
| Total of Payments         | The amount you will have paid after you have made all payments as<br>scheduled. | \$1,063.00 |   |

You have the right to receive at this time an itemization of the Amount Financed. Select View Worksheet below for a printable version of this itemization.

If you pay your plan off early, you will not have to pay a penalty.

hereby verify that I am age 18 or older when entering into this agreement. I agree to pay the balance deferred as stated in this agreement in 2 installment payments on or before the due date specified for each installment. I understand that INSTALLMENT AMOUNTS MAY CHANGE over time to account for any new charges, payments, or financial aid adjustments. I understand that I am liable to Wisconsin Indianhead Technical College, hereby referred to as WITC, for the full payment of fees even if I withdraw from a course(s) or completely withdraw from WITC. If I withdraw from a course(s) or completely withdraw from WITC during the refund period, (in accordance with the State of Wisconsin Technical College System Refund Policy), any refund issued will be credited to this Contract for Payment with WITC. I agree to pay the WITC business office on or before the installment due date indicated below. If the installment payments are not made by the dates indicated, WITC will forward its bill for fees to a collection agency and/or the Wisconsin Taxpayer Revenue Intercept Program(TRIP). In that event, I agree to pay any additional collection or legal charges which will be added to the outstanding fees due and owing to WITC. I promise to pay WITC the full amount owed even if I do not receive financial aid. I understand that if the full amount of this contract is not paid by the installment dates indicated below, I will be restricted from receiving, but not limited to, the following services: registration for additional courses, requests for official transcripts, and receiving a graduation diploma. If I receive financial aid through the WITC Financial Aid office I give WITC permission to credit my account for the amount due and owing to WITC. For the purpose of negotiating any type of student financial aid I may be eligible to receive, I have granted to WITC the power of attorney to sign or endorse any instrument issued to me and necessary to credit my account. I understand the nature of my obligation and the consequences of my failure to pay these fees as set forth herein.

Installment 1 in the amount of \$531.50 due on 6/5/20

Installment 2 in the amount of \$531.50 due on 7/5/20

I am at least 18 years of age and understand that checking the I agree box and continuing represents my electronic signature and I agree to the terms and conditions of this contract to include any recurring debit or credit entries to my depository or credit/debit card account as listed above. I understand that an attempt against my credit/debit card account to obtain funds will occur on a nightly basis after the installment due date until the installment amount has been satisfied. This agreement is dated 04/27/2020 10:01:21 AM CDT.

For fraud detection purposes, your internet address has been logged:

at 04/27/2020 10:01:21 AM CDT

ANY FALSE INFORMATION ENTERED HEREON CONSTITUTES AS FRAUD AND SUBJECTS THE PARTY ENTERING SAME TO FELONY PROSECUTION UNDER BOTH FEDERAL AND STATE LAWS OF THE UNITED STATES. VIOLATORS WILL BE PROSECUTED TO THE FULLEST EXTENT OF THE LAW.

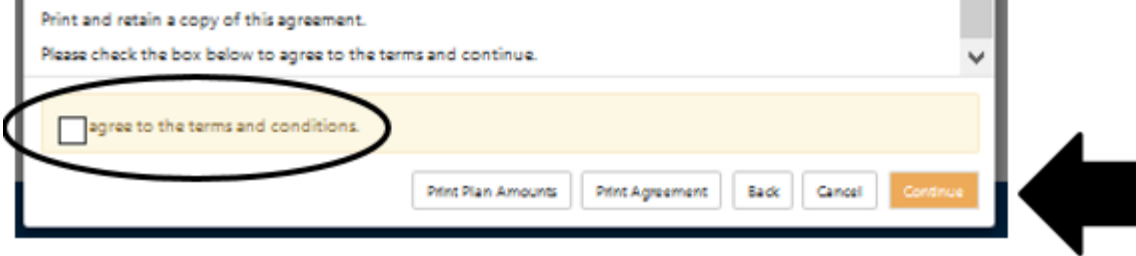

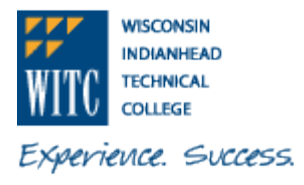

11) Please wait while the system is processing

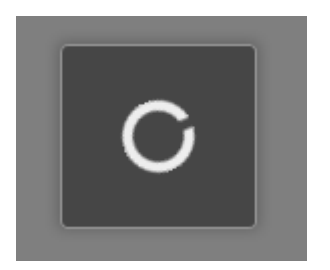

12) When you are successfully enrolled in the payment plan, you will see the message **Your enrollment** in (name of plan) was processed successfully. The details of your payment plan will display in the box below. There are options to **View Agreement**, **Pay off Plan** or **Pay Next Installment** by clicking on the appropriate radio button.

#### **Payment Plans** Manage Plans Plan History Your enrollment in Summer Payment Plan - 2 Installment was processed successfully. You are not yet enrolled in a payment plan for the current term. There are active plans for which you may be eligible to enroll. Summer Payment Plan - 2 Installment Plan name Summer Payment Plan - 2 Payoff amount \$1,063.00 Installment Enrolled by Enrollment date 4/27/20 Term Summer 2020 View Agreement Pay off Plan Installment Due Date Amount Due Status Payer Payment Date Method Action Summer Payment Plan - 2 Installment -- Installment 1 of 2 6/5/20 Unpaid \$531.50 ¢ Summer Payment Plan - 2 Installment -- Installment 2 of 2 Unpaid 7/5/20 \$531.50 ¢ Pay Next Installment

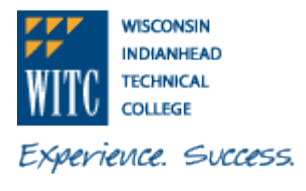

13) The **Plan History** tab will show past and/or current payment plan enrollments. Under the **Action** icon, the options are **Show Details, View Agreement or Print Agreement.** 

| ment Plans                                             |                           |              |                                                   |
|--------------------------------------------------------|---------------------------|--------------|---------------------------------------------------|
| anage Plans Plan History                               |                           |              |                                                   |
| r enrollment in Summer Payment Plan - 2 Installment wa | s processed successfully. |              |                                                   |
| Payment Plan History                                   |                           |              |                                                   |
| Plan Name 📖                                            | Enrollment Date           | Removal Date | Finance Charge Action                             |
| Summer Payment Plan - 2 Installment (Agreement)        | 2020-04-27 10:06:18 CDT   |              | \$0.00                                            |
|                                                        |                           |              | Show Details<br>View Agreement<br>Print Agreement |

14) Click on the Home icon in the toolbar at the top of the screen to the left of "My Account".

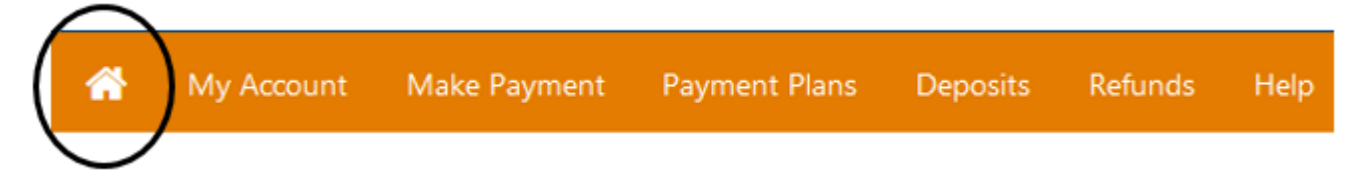

15) The **Payment Plans** section will show current payment plan enrollment.

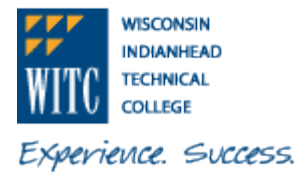

| To sign up for direct depos   | it of your refunds, com | plete your setup i | n the Refund Account Se | tup page.    |
|-------------------------------|-------------------------|--------------------|-------------------------|--------------|
| Student Account               |                         |                    |                         | ID: xxxx     |
| Balance                       |                         |                    |                         | \$1,063.00   |
|                               |                         | View Activity      | Enroll in Payment Plan  | Make Payment |
| Payment Plans                 |                         |                    |                         |              |
| Summer Payment Plan - 2 Insta | llment                  |                    |                         | \$1,063.00   |
| Description                   | Due Date                |                    | Amount                  | Action       |
| Installment 1 of 2            | 6/5/20                  |                    | \$531.50                | •            |
| Installment 2 of 2            | 7/5/20                  |                    | \$531.50                | •            |
| Balance Not Included in Plan  |                         |                    |                         | \$0.00       |

#### HOW TO SETUP AUTOMATIC PAYMENTS WITH ELECTRONIC CHECK (CHECKING/SAVINGS)

- 16) Under **Set up Automatic Payments**, would you like to set up payment to be made automatically on the dates shown above? Select **Yes** to schedule your payments to automatically be made on each due date or **No** to come back and make each payment on or before the due date.
  - A) For this example, the selection is "Yes, I want to set up my payments. Let me choose the payment method that will automatically be used to make a payment on each due date". Click on Continue.

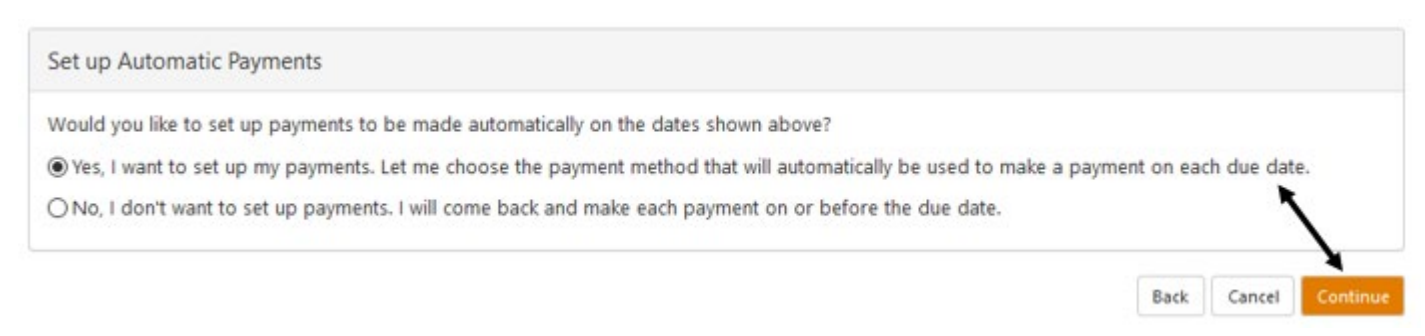

Updated April 2020

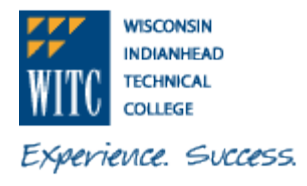

17) Read the **Payment Plan Enrollment**. At the bottom of the screen, review the payment options. Under **Method**, select **Electronic Check (Checking/Savings)**. Click on **Continue**.

| Paymen                                              | t Plan Enrollment                                                                                                    |                                                                                                    |                    |
|-----------------------------------------------------|----------------------------------------------------------------------------------------------------|----------------------------------------------------------------------------------------------------|--------------------|
|                                                     | A                                                                                                    |                                                                                                    | 0                  |
|                                                     | Select Schedule                                                                                                    | Payment                                                                                                    | Agreement          |
| The select     You are re     If installment        | ed payment method will be used to pay all future installments<br>sponsible for making sure that the payment method remains v<br>ent amounts change due to new charges or credits, the amoun                                                             | utomatically on the date they are due.<br>Iid for the duration of this payment plan.<br>s of scheduled payments will adjust according | by.                |
| The select     Vou are re     If installme Method   | ed payment method will be used to pay all future installments a<br>sponsible for making sure that the payment method remains v<br>ent amounts change due to new charges or credits, the amount<br>Select Method                                         | utomatically on the date they are due.<br>Id for the duration of this payment plan.<br>s of scheduled payments will adjust according  | by.                |
| The select     You are re     If installment Method | ed payment method will be used to pay all future installments is<br>sponsible for making sure that the payment method remains v<br>ent amounts change due to new charges or credits, the amount<br>Select Method                                        | utomatically on the date they are due.<br>Id for the duration of this payment plan.<br>s of scheduled payments will adjust according  | ly.<br>Back Cancel |
| The select     You are re     If installm Method    | ed payment method will be used to pay all future installments is<br>sponsible for making sure that the payment method remains v<br>ent amounts change due to new charges or credits, the amount<br>Select Method<br>Electronic Check (checking/savings) | utomatically on the date they are due.<br>Id for the duration of this payment plan.<br>s of scheduled payments will adjust according  | ly.<br>Back Cancel |

18) Enter information in required fields (\*). Enter a name for your payment method in "Save payment method as". If you would like to use this account for Electronic Refunds, or eRefund, under Refund Options, click on the link for "Security Settings". You must enroll in Two-Step Verification to save this as a Refund Method. Click Continue to proceed to the agreement page (Step 23).

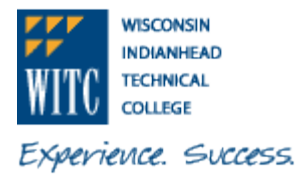

| Solort                                                                                                    | Schadula                                                                                                    | Raymont                                                                                                    | <b>O</b>                                       |
|----------------------------------------------------------------------------------------------------|----------------------------------------------------------------------------------------------------|----------------------------------------------------------------------------------------------------|------------------------------------------------|
| <ul> <li>The selected payment meth</li> <li>You are responsible for mail</li> <li>If installment amounts char</li> </ul>                                                     | od will be used to pay all future installm<br>ting sure that the payment method rema<br>nge due to new charges or credits, the a                          | ents automatically on the date they are<br>ins valid for the duration of this paymen<br>mounts of scheduled payments will adju | due.<br>nt plan.<br>ust accordingly.           |
| thod Electroni                                                                                                    | c Check (checking/savings)                                                                                                    |                                                                                                    |                                                |
| ccount Information                                                                                                    |                                                                                                    | Billing Information                                                                                                    |                                                |
| ndicates required fields                                                                                                    |                                                                                                    | *Name on account:                                                                                                    | Test Student                                   |
| You can use any personal checkir<br>Do not enter other accounts, suc<br>cards, home equity, or traveler's<br>Do not enter debit card numbers<br>number and bank account numb | ng or savings account.<br>h as corporate account numbers, credit<br>checks.<br>. Instead, enter the complete routing<br>ier as found on a personal check. | *Billing address:<br>Billing address line two:<br>*City:                                                                       |                                                |
| ccount type:                                                                                                    | Checking                                                                                                    | State:                                                                                                    | Select State                                   |
| outing number: (Example)                                                                                                    | 300000000x                                                                                                    | *Postal Code:                                                                                                    |                                                |
| ank account number:                                                                                                    | 30000K                                                                                                    |                                                                                                    |                                                |
| onfirm account number:                                                                                                    | •••••                                                                                                    | *Save payment method as:<br>(example My Checking)                                                                              | Test My Checking                               |
|                                                                                                    |                                                                                                    | Refund Options<br>You must enroll in Two-Step Verif                                                                            | ication to save this as a Refund Meth <u>o</u> |

#### HOW TO SETUP AUTOMATIC PAYMENTS WITH CREDIT OR DEBIT CARD

- 19) Under **Set up Automatic Payments**, would you like to set up payment to be made automatically on the dates shown above? Select **Yes** to schedule your payments to automatically be made on each due date or **No** to come back and make each payment on or before the due date.
  - A) For this example, the selection is "Yes, I want to set up my payments. Let me choose the payment method that will automatically be used to make a payment on each due date". Click on Continue.

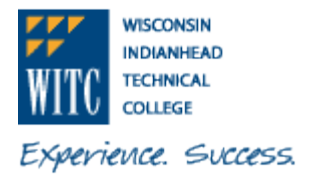

| Set up Automatic Payments                                                                                     |                             |
|----------------------------------------------------------------------------------------------------|-----------------------------|
| Would you like to set up payments to be made automatically on the dates shown above?                          |                             |
| • Yes, I want to set up my payments. Let me choose the payment method that will automatically be used to make | a payment on each due date. |
| ○ No, I don't want to set up payments. I will come back and make each payment on or before the due date.      |                             |
|                                                                                                    | 7                           |
|                                                                                                    | Back Cancel Continue        |

20) Read the **Payment Plan Enrollment**. At the bottom of the screen, review the payment options. Under **Method**, select **Credit or Debit Card**. Click on **Continue**.

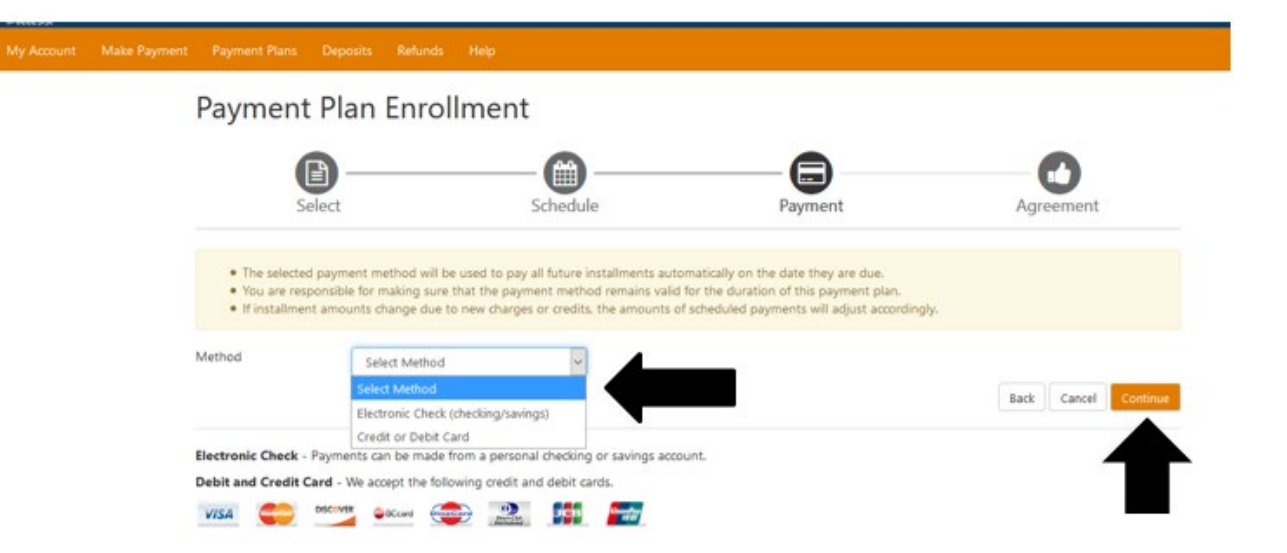

21) Enter the **Card Number** in the required field (\*). Click on **Continue**. Payment Plan Enrollment

| (                                            | B                                                                                               | -@                                                                                                   |                                                                                                    | •                          |
|----------------------------------------------|-------------------------------------------------------------------------------------------------|----------------------------------------------------------------------------------------------------|----------------------------------------------------------------------------------------------------|----------------------------|
| S                                            | elect                                                                                           | Schedule                                                                                             | Payment                                                                                                    | Agreement                  |
| The selecte     You are res     If installme | ed payment method will be use<br>sponsible for making sure that<br>ent amounts change due to ne | ed to pay all future installments<br>the payment method remains to<br>w charges or credits, the amou | automatically on the date they are due<br>alid for the duration of this payment p<br>nts of scheduled payments will adjust a | t.<br>Ian.<br>accordingly. |
| account Info                                 | ormation                                                                                        |                                                                                                    |                                                                                                    | -                          |
| Card number:                                 | ed fields                                                                                       |                                                                                                    |                                                                                                    |                            |
|                                              |                                                                                                 |                                                                                                    |                                                                                                    | Back Cancel Conti          |

Updated April 2020

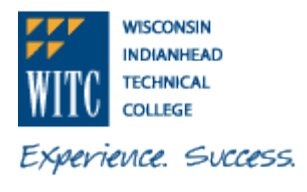

22) Enter information in required fields (\*). Enter a name for your payment method in **\*Save payment method as.** Click **Continue** to proceed to the agreement page.

| Select                                                                                                    | Schedule                                                                                                    |                                                            | Payment                                                                                                   | Agreement                          |
|----------------------------------------------------------------------------------------------------|----------------------------------------------------------------------------------------------------|------------------------------------------------------------|----------------------------------------------------------------------------------------------------|------------------------------------|
| <ul> <li>The selected payment met</li> <li>You are responsible for ma</li> <li>If installment amounts cha</li> </ul> | hod will be used to pay all future<br>aking sure that the payment meth<br>ange due to new charges or credit | installments auto<br>od remains valid<br>ts, the amounts o | omatically on the date they are d<br>for the duration of this payment<br>of scheduled payments will adjus | lue.<br>t plan.<br>st accordingly. |
| credit o                                                                                                    | or Debit Card                                                                                               |                                                            |                                                                                                    |                                    |
| ccount Information                                                                                                   |                                                                                                    | *5                                                         | ave payment method as:                                                                                    |                                    |
| ndicates required fields                                                                                             |                                                                                                    | 10                                                         | xample my crediccard )                                                                                    |                                    |
| ard account number:                                                                                                  | 2000000000                                                                                                  |                                                            |                                                                                                    |                                    |
| lame on card:                                                                                                    |                                                                                                    |                                                            |                                                                                                    |                                    |
| ard expiration date:                                                                                                 | × ×                                                                                                    |                                                            |                                                                                                    |                                    |
| Card Verification Value:<br>'iew example)                                                                            |                                                                                                    |                                                            |                                                                                                    |                                    |
| ardholder Billing Infor                                                                                              | mation                                                                                                    |                                                            |                                                                                                    |                                    |
| ountry:                                                                                                    | UNITED STATES                                                                                               | ~                                                          |                                                                                                    |                                    |
| Silling address:                                                                                                    |                                                                                                    |                                                            |                                                                                                    |                                    |
| lling address line two:                                                                                              |                                                                                                    |                                                            |                                                                                                    |                                    |
| Tity:                                                                                                    |                                                                                                    |                                                            |                                                                                                    |                                    |
| tate:                                                                                                    | Select State                                                                                                | ~                                                          |                                                                                                    |                                    |
|                                                                                                    |                                                                                                    | termine and                                                |                                                                                                    |                                    |

23) Read the **Payment Plan Agreement**. Use the scroll bar on the right if needed to see the whole **Agreement**. If you agree to the terms and conditions, click the **I agree to the terms and conditions** check box and click the **Continue** button.

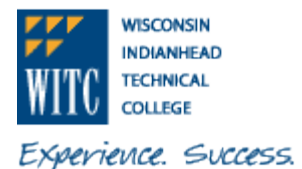

Payment Plan Agreement

- . You must scroll through the full agreement and select "I agree" to continue.
- Your card information has been saved.

| rease read the following agreement carefully before you continue. |                                                                                 |            | ^ |
|-------------------------------------------------------------------|---------------------------------------------------------------------------------|------------|---|
| Annual Percentage<br>Rate                                         | The cost of your credit as a yearly rate.                                       | 0.00%      | i |
| Finance Charge                                                    | The dollar amount the credit will cost you, including all fees.                 | \$0.00     |   |
| Amount Financed                                                   | The amount of credit provided to you or on your behalf.                         | \$1,063.00 |   |
| Total of Payments                                                 | The amount you will have paid after you have made all payments as<br>scheduled. | \$1,063.00 |   |

You have the right to receive at this time an itemization of the Amount Financed. Select View Worksheet below for a printable version of this itemization.

If you pay your plan off early, you will not have to pay a penalty.

ereby verify that I am age 18 or older when entering into this agreement. I agree to pay the balance deferred as stated in this agreement in 2 installment payments on or before the due date specified for each installment. I understand that INSTALLMENT AMOUNTS MAY CHANGE over time to account for any new charges, payments, or financial aid adjustments. Junderstand that Jam liable to Wisconsin Indianhead Technical College, hereby referred to as WITC, for the full payment of fees even if I withdraw from a course(s) or completely withdraw from WITC. If I withdraw from a course(s) or completely withdraw from WITC during the refund period, (in accordance with the State of Wisconsin Technical College System Refund Policy), any refund issued will be credited to this Contract for Payment with WTC. I agree to pay the WTC business office on or before the installment due date indicated below. If the installment payments are not made by the dates indicated, WITC will forward its bill for fees to a collection agency and/or the Wisconsin Taxpayer Revenue Intercept Program(TRIP). In that event, I agree to pay any additional collection or legal charges which will be added to the outstanding fees due and owing to WITC. I promise to pay WITC the full amount owed even if I do not receive financial aid. I understand that if the full amount of this contract is not paid by the installment dates indicated below, I will be restricted from receiving, but not limited to, the following services: registration for additional courses, requests for official transcripts, and receiving a graduation diploma. If I receive financial aid through the WITC Financial Aid office I give WITC permission to credit my account for the amount due and owing to WITC. For the purpose of negotiating any type of student financial aid I may be eligible to receive, I have granted to WITC the power of attorney to sign or endorse any instrument issued to me and necessary to credit my account. I understand the nature of my obligation and the consequences of my failure to pay these fees as set forth herein.

Installment 1 in the amount of \$531.50 due on 6/5/20

Installment 2 in the amount of \$531.50 due on 7/5/20

I am at least 18 years of age and understand that checking the I agree box and continuing represents my electronic signature and I agree to the terms and conditions of this contract to include any recurring debit or credit entries to my depository or credit/debit card account as listed above. I understand that an attempt against my credit/debit card account to obtain funds will occur on a nightly basis after the installment due date until the installment amount has been satisfied. This agreement is dated 04/27/2020 10:01:21 AM CDT.

For fraud detection purposes, your internet address has been logged:

at 04/27/2020 10:01:21 AM CDT

ANY FALSE INFORMATION ENTERED HEREON CONSTITUTES AS FRAUD AND SUBJECTS THE PARTY ENTERING SAME TO FELONY PROSECUTION UNDER BOTH FEDERAL AND STATE LAWS OF THE UNITED STATES. VIOLATORS WILL BE PROSECUTED TO THE FULLEST EXTENT OF THE LAW.

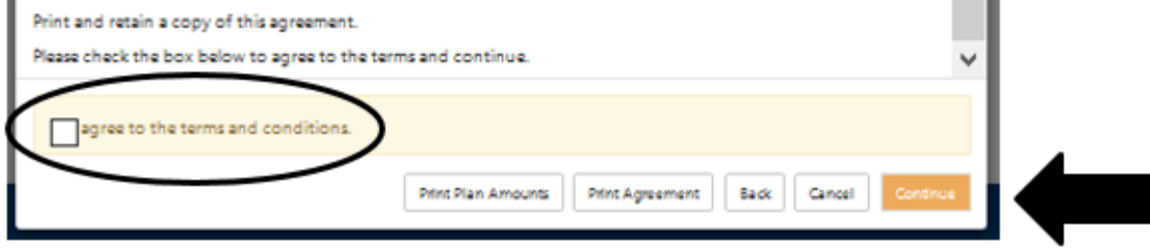

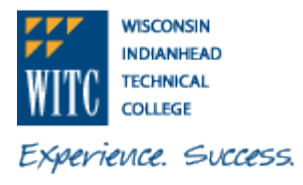

24) Please wait while the system is processing

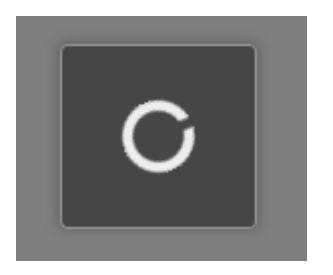

25) When you are successfully enrolled in the payment plan, you will see the message **Your enrollment** in (name of plan) was processed successfully. The details of your payment plan will display in the box below. There are options to **View Agreement**, **Pay off Plan**, **Update all methods** or **Pay Next Installment** by clicking on the appropriate radio button.

# Payment Plans

| Manage Plans Plan History                          |                              |                                |                 |                 |                                                      |                          |            |
|----------------------------------------------------|------------------------------|--------------------------------|-----------------|-----------------|------------------------------------------------------|--------------------------|------------|
|                                                    |                              |                                |                 |                 |                                                      |                          |            |
| Your enrollment in Summer Payment P                | 'lan - 2 Installment w       | as processed                   | l successfully. |                 |                                                      |                          |            |
| You are not yet enrolled in a payment              | plan for the current         | term.                          |                 |                 |                                                      |                          |            |
| There are active plans for which you n             | nay be eligible to en        | roll.                          |                 |                 |                                                      |                          |            |
|                                                    |                              |                                |                 |                 |                                                      |                          | Enroll Now |
| Summer Payment Plan - 2                            | Installment                  |                                |                 |                 |                                                      |                          |            |
| Plan name<br>Enrolled by                           | Summer Paymen<br>Installment | mer Payment Plan - 2<br>llment |                 | off amount      | \$1,063.00                                           |                          |            |
| Enrollment date                                    | 4/27/20<br>Summer 2020       |                                |                 |                 |                                                      |                          |            |
| lerm                                               | Summer 2020                  |                                |                 |                 |                                                      |                          |            |
|                                                    |                              |                                |                 |                 | View Agre                                            | eement Pay               | off Plan   |
| Installment                                        | Due<br>Date                  | Status                         | Payer           | Payment<br>Date | Method                                               | Amount<br>Due            | Action     |
| Summer Payment Plan - 2 Inst<br>Installment 1 of 2 | 6/5/20                       | Scheduled                      |                 | 6/5/20          | Test Student My Credit<br>Card                       | \$531.50                 | •          |
| Summer Payment Plan - 2 Inst<br>Installment 2 of 2 | 7/5/20                       | Scheduled                      |                 | 7/5/20          | Test Student My Credit<br>Card<br>Update all methods | \$531.50<br>Pay Next Ins | tallment   |
|                                                    |                              |                                |                 |                 |                                                      |                          |            |

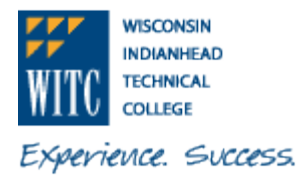

26) The **Plan History** tab will show past and/or current payment plan enrollments. Under the **Action** icon, the options are **Show Details, View Agreement or Print Agreement.** 

| ment Plans                                           |                           |              |                                |
|------------------------------------------------------|---------------------------|--------------|--------------------------------|
| age Plans Plan History                               |                           |              |                                |
| enrollment in Summer Payment Plan - 2 Installment wa | s processed successfully. |              |                                |
| yment Plan History                                   |                           |              |                                |
| Plan Name 🎚                                          | Enrollment Date           | Removal Date | Finance Charge Action          |
| Summer Payment Plan - 2 Installment (Agreement)      | 2020-04-27 10:06:18 CDT   |              | \$0.00                         |
|                                                      |                           |              | Show Details<br>View Agreement |

27) Click on the Home icon in the toolbar at the top of the screen to the left of "My Account".

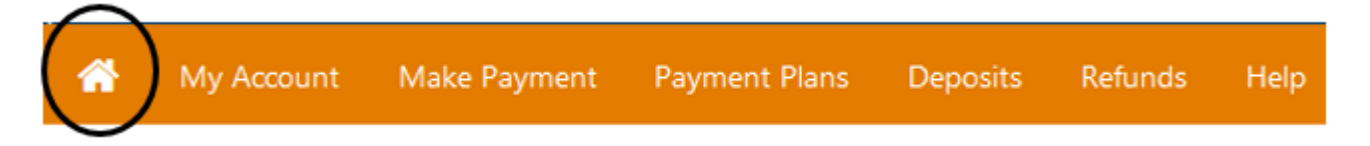

28) The **Payment Plans** section will show current payment plan enrollment. The **Scheduled Payments** section will show the details of the payment plan, due dates, payment method for scheduled payment and amount of installment.

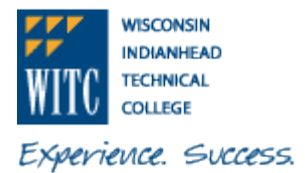

 $(\mathbf{0})$ 

# HOW TO SIGN UP FOR A PAYMENT PLAN AND SCHEDULE AUTOMATIC PAYMENTS

To sign up for direct deposit of your refunds, complete your setup in the Refund Account Setup page.

| Student Account                     |               |                        | ID: xxxx     |
|-------------------------------------|---------------|------------------------|--------------|
| Balance                             |               |                        | \$1,063.00   |
|                                     | View Activity | Enroll in Payment Plan | Make Payment |
| Payment Plans                       |               |                        |              |
| Summer Payment Plan - 2 Installment |               |                        | \$1,063.00   |

Balance Not Included in Plan

# **Scheduled Payments**

| Description                                        | Payer | Date   | Method                         | Status    | Amount   | Action |
|----------------------------------------------------|-------|--------|--------------------------------|-----------|----------|--------|
| Summer Payment Plan - 2 Inst<br>Installment 1 of 2 |       | 6/5/20 | Test Student My<br>Credit Card | Scheduled | \$531.50 | •      |
| Summer Payment Plan - 2 Inst<br>Installment 2 of 2 |       | 7/5/20 | Test Student My<br>Credit Card | Scheduled | \$531.50 | •      |

\$0.00